## **Digital Photography Final Exam Project, Semester 1**

For the FINAL EXAM project YOU will need to know how to:

- (1) Create a new blank (or colored) canvas in a specific size and resolution.
- (2) Add text to a new layer and change the font size as needed.
- (3) Add an image to a new layer and resize that image separate from the canvas.
- (4) Change the brush tool shape to a specific shape (download and install if needed).
- (5) Resize your image (the whole canvas) for web use.

Also, for the day of our final you should have already set aside (1) your 5 favorite holiday lights images you created and (2) preloaded in PS your favorite brush tool stencils.

PS09 is covering doing (1) & (2) PS10 is covering doing (3) & (5) PS11 is covering doing (4)

## PS09 (see steps #1 & #2 below to help you)

Create a blank black canvas 6 inches wide and 4 inches high at 300 Pixels/Inch (PPI). Now add a new text layer (use a different color) and type "Hello World".

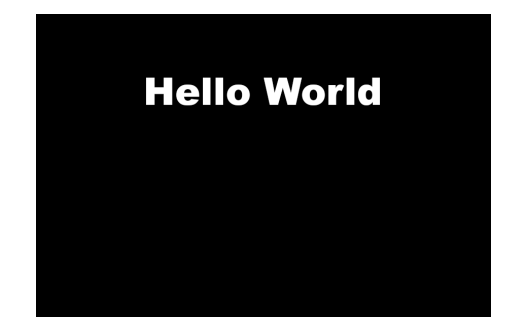

## (1) Create a new blank (or colored) canvas in a specific size and resolution

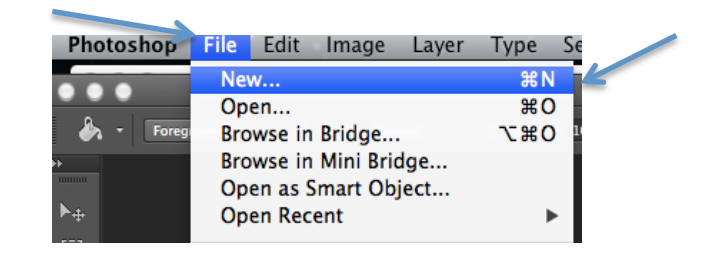

Open Photoshop and under the File tab, select New...

In the New window that pops up, set the width and height to 4x6 or 6x4, make sure it's in inches. Then set the Resolution to 300 PPI.

|                              | Name:                               | Untitled-1   |             |        | ОК            |
|------------------------------|-------------------------------------|--------------|-------------|--------|---------------|
| Preset:                      | Custom \$                           |              |             | Cancel |               |
|                              | Size:                               |              |             | A<br>T | Save Preset   |
|                              | Width:                              | 6            | Inches      | \$     | Delete Preset |
|                              | Height:                             | 4            | Inches      | \$     |               |
| $\rightarrow$                | Resolution:                         | 300          | Pixels/Inch | \$     |               |
| c                            | Color Mode:                         | RGB Color \$ | 8 bit       | \$     |               |
| Background Contents: White + |                                     |              |             | \$     | Image Size:   |
| Advanced                     |                                     |              |             |        | 6.18M         |
| C                            | Color Profile: sRGB IEC61966-2.1 +  |              |             | \$     |               |
| Pixel A                      | Pixel Aspect Ratio: Square Pixels + |              |             |        |               |

(2) Add text to a new layer and change the font size as needed

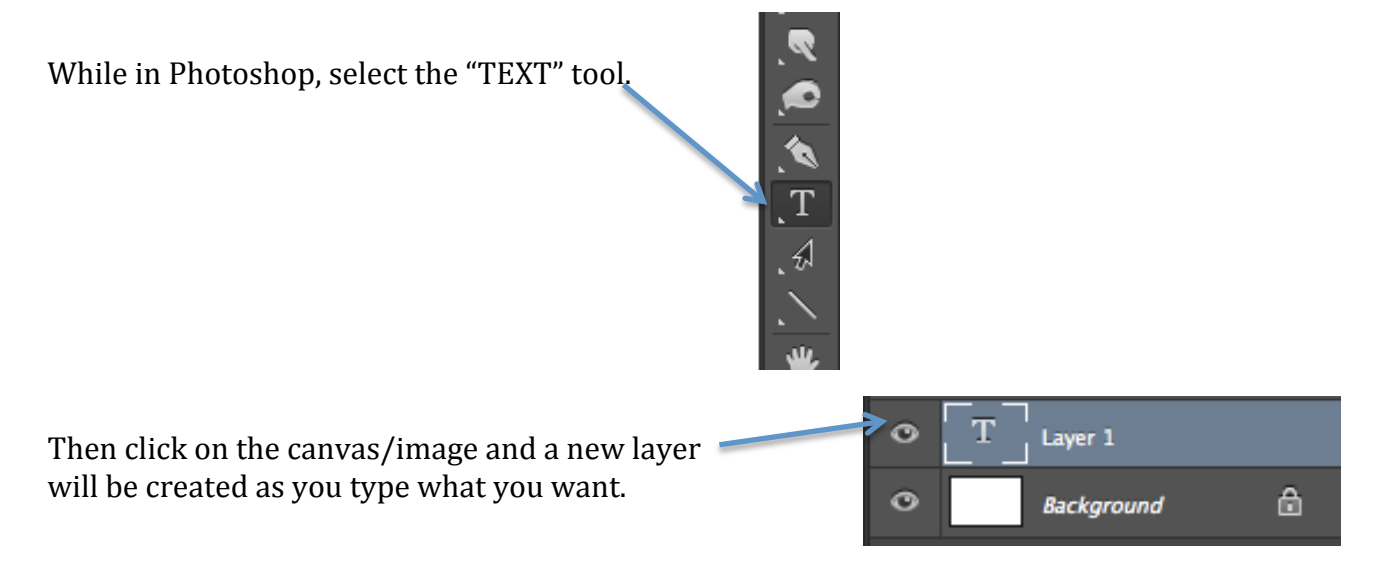

Use the Move tool to then move the text layer where you want it on your canvas.